■ zoomのWebサイトにアクセス <u>https://zoom.us/</u>

- 1. Zoomサイトの最下段までスクロールし、「ミーティングクライアント」をクリックします
- 2. 「ミーティング用Zoomクライアント」で「ダウンロード」をクリックし、インストールします
- 3. インストール終了後、デスクトップに「Zoom」のアイコンが作成されたことを確認します

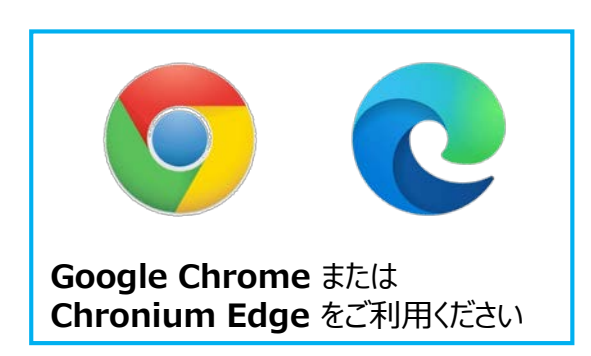

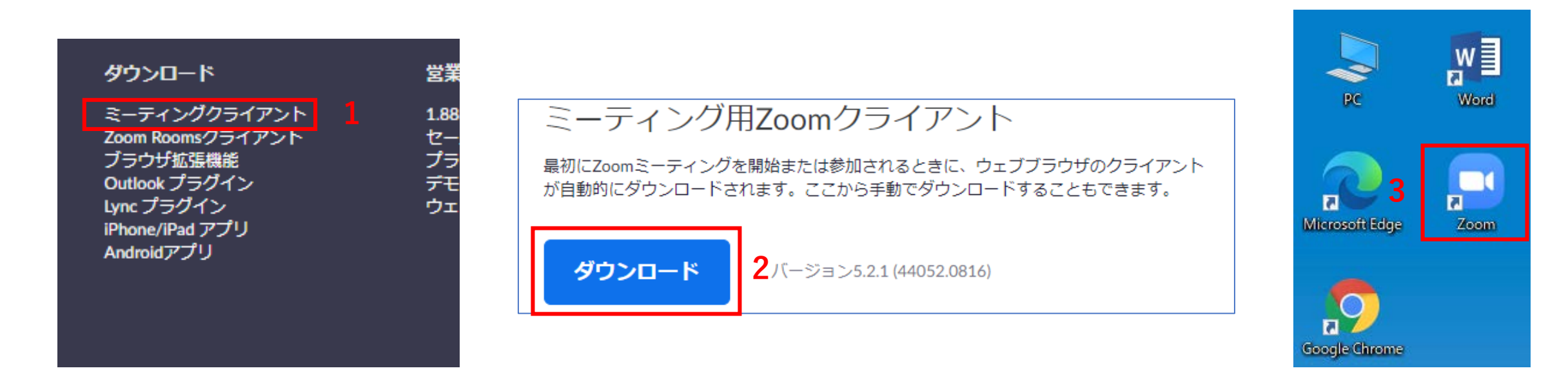

学生にはライセンスを発行していません

ゲストのまま参加するか、個人で(無料/有料)登録して参加することになります。

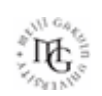

## ■ミーティングテスト

- ミーティングテストに参加して、マイクやスピーカー、画面の状態をテストできます
- 初めての参加や、パソコンの買い替え、通信速度の確認などにご利用ください
- ●<u>ミーティングテスト</u>を開きます
  - 1. 「参加」をクリック
  - 2. 自動的に数分で終了します

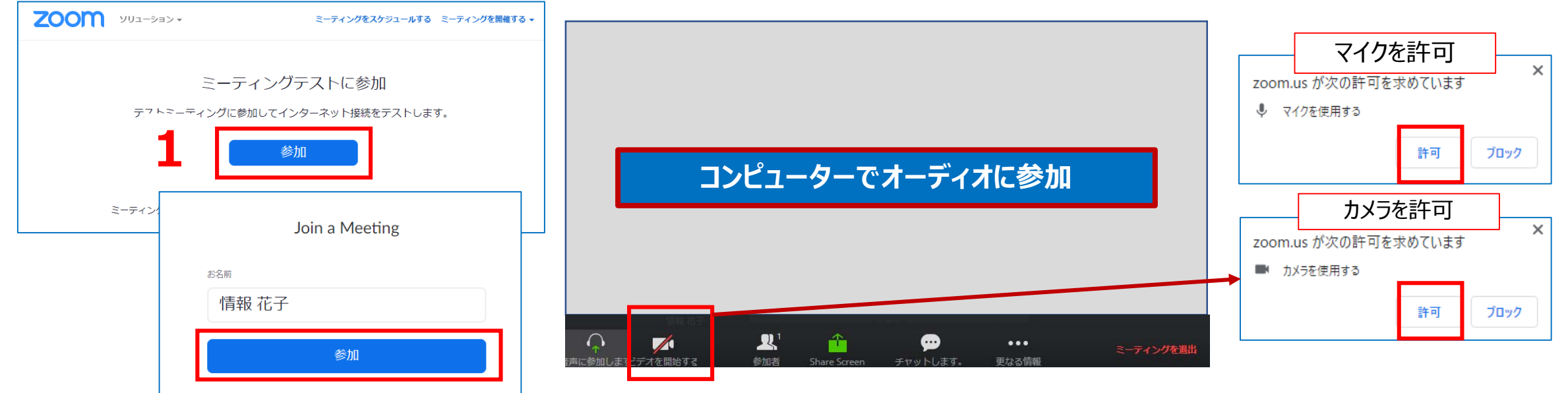

http://zoom.us/test

Copyright ©2021 Meiji Gakuin University All Rights Reserved.

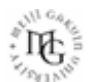